.

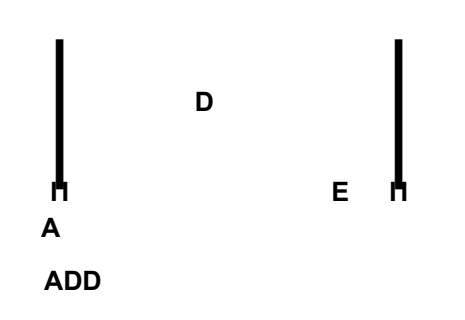

•

,

1